# Guía rápida Plataforma de Postulación Online

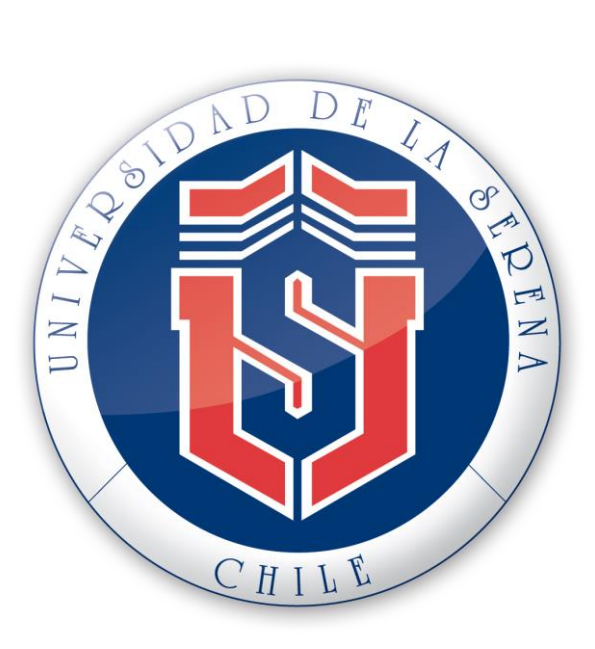

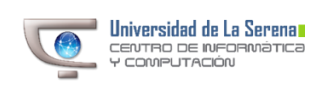

### ¡Bienvenido a Postulación On Line!

Te presentamos la herramienta tecnológica rápida, segura e intuitiva, diseñada y puesta en servicio para los estudiantes que necesitan maximizar su tiempo.

## ¿Cómo funciona la Plataforma de Postulación Online de la Universidad de La Serena?

El estudiante a través de cuatro (4) sencillos pasos podrá completar sus datos, postular y ser miembro de la Universidad de La Serena.

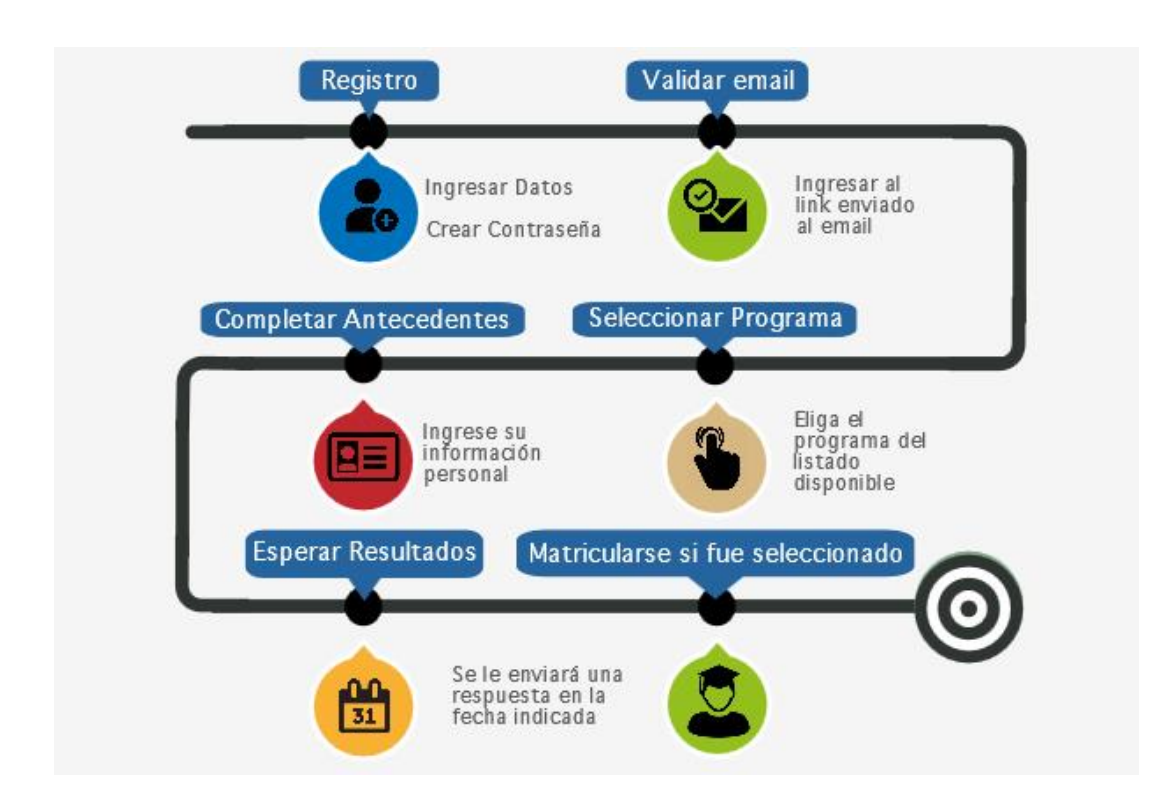

Ingreso

Pasos para ingresar a la Plataforma de Postulación Online a través del sitio institucional de La Universidad de La Serena.

Acceda a la página <u>http://www.userena.cl</u> a través de su navegador web.

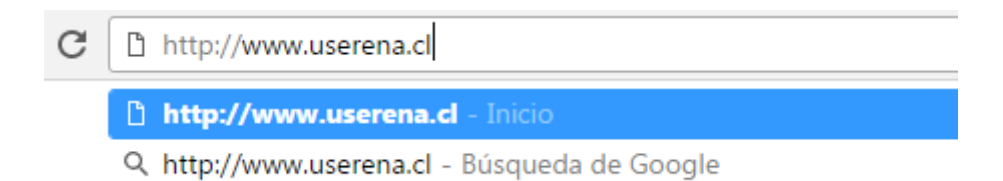

Una vez que acceda a la página, seleccione en el menú principal (ubicado en la parte superior) la opción "Postgrado y Postítulos", se listarán nuevas opciones, seleccione finalmente "Postulación Online".

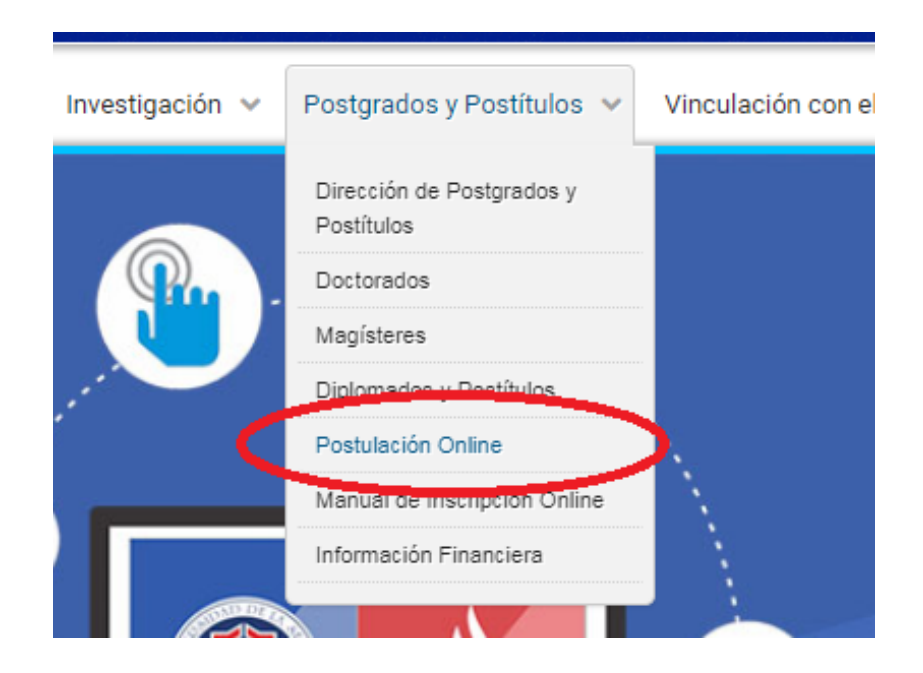

### Registro

Es el módulo que permite establecer una relación formal con la Universidad de La Serena.

Ingrese los datos solicitados, prestando atención a la simbología indicada, la cual permite identificar los campos obligatorios, opcionales y campos completados de forma incorrecta.

| Simbología del formulario                                                                |                                                |   |  |  |
|------------------------------------------------------------------------------------------|------------------------------------------------|---|--|--|
|                                                                                          |                                                |   |  |  |
|                                                                                          |                                                |   |  |  |
| El dato ingresado tiene un i                                                             | X El dato ingresado tiene un formato NO válido |   |  |  |
| El dato ingresado tiene un f                                                             | formato válido                                 |   |  |  |
| Si no hay símbolo, significa                                                             | que es opcional llenar el campo                |   |  |  |
| ▼ Datos del Postulante                                                                   |                                                |   |  |  |
| Newberg                                                                                  |                                                |   |  |  |
| Nombres :                                                                                |                                                | + |  |  |
| Apellido Paterno :                                                                       |                                                | ← |  |  |
| Apellido Materno :                                                                       |                                                | 1 |  |  |
| Apellido Haterilo I                                                                      |                                                |   |  |  |
| Tipo de identificación :<br>* Seleccione Pasaporte en caso<br>de no tener R.U.T. chileno | 🔘 R.U.T. 🕥 Nro. de Pasaporte o DNI válido 🛛 🗲  |   |  |  |
| R.U.T. :                                                                                 |                                                | 1 |  |  |
| Nro, de Pasaporte o DNI                                                                  |                                                | 1 |  |  |
| válido:                                                                                  |                                                | ] |  |  |
| Correo electrónico :                                                                     |                                                | ← |  |  |
|                                                                                          |                                                |   |  |  |
| No soy un robot                                                                          | 8 hwfmy 🥏                                      |   |  |  |
|                                                                                          |                                                |   |  |  |
| Imagen Validación :                                                                      | <b>←</b>                                       |   |  |  |
|                                                                                          | Escriba los 6 caracteres de la imagen.         |   |  |  |
|                                                                                          | Ingresar Registro                              |   |  |  |
|                                                                                          |                                                |   |  |  |

Luego de completar el formulario debe escoger la contraseña con la cual ingresará a la postulación online junto al correo que uso para registrarse.

| ▼ Establecer contraseña                                                                                                    |  |  |  |  |
|----------------------------------------------------------------------------------------------------|--|--|--|--|
| Esta contraseña es la que ud. usará para iniciar sesión e ingresar a la plataforma para completar su postulación.                                 |  |  |  |  |
| Requisitos de la contraseña:                                                                                                    |  |  |  |  |
| <ul> <li>Debe contener al menos 8 caracteres.</li> <li>Debe contener como máximo 60 caracteres</li> <li>Debe contener letras y números</li> </ul> |  |  |  |  |
| Ingrese contraseña:                                                                                                    |  |  |  |  |
| Repita la contraseña:                                                                                                    |  |  |  |  |
| Guardar                                                                                                    |  |  |  |  |

Finalmente le llegará un email de validación a su casilla de correo electrónico que lo redirigirá al <u>login de la postulación online</u>.

#### Postular a un programa

#### Este módulo te guiará en la selección de tu programa

Luego de haber ingresado a la postulación online, para seleccionar un programa debe dar clic en el botón "Nueva postulación", el cual se encuentra en la sección "Mis Datos".

| <ul> <li>Antecedentes Personales</li> </ul> |                                                                      |                                                                          |  |  |  |
|---------------------------------------------|----------------------------------------------------------------------|--------------------------------------------------------------------------|--|--|--|
| Actualizar                                  | Nombre :<br>Rut :<br>Nacionalidad :<br>Sexo:<br>Fecha de Nacimiento: | Armando Casas Rojas<br>9.399.178-8<br>Chilena<br>Masculino<br>08-12-1966 |  |  |  |
|                                             | Editar antecedentes                                                  | personales                                                               |  |  |  |
| Mis postulaciones                           |                                                                      |                                                                          |  |  |  |
| + Nueva Postulación                         | HAGA CLIC                                                            | CAQUÍ                                                                    |  |  |  |

Esto lo llevará a una nueva ventana, en la cual debe seleccionar el tipo de programa al que desea postular. Los tipos de programas son postgrado y postítulo.

| ▶ Simbología                                                              |                                     |
|---------------------------------------------------------------------------|-------------------------------------|
| ▼ Datos del Postulante                                                    |                                     |
| Nombres : Armando<br>Apellido Paterno : Casas<br>Apellido Materno : Rojas |                                     |
| ▼ Selección de Programa de estudio                                        |                                     |
| Tipo Programa de Estudio Postgrado                                        | V V                                 |
| Programas disponibles para postular                                       | 1º SELECIONE EL TIPO DE<br>PROGRAMA |

Cuando elija el tipo de programa, se mostrarán los programa disponibles para postular. Para elegir el programa deseado, haga clic en el nombre del programa.

| Tip   | o Programa de Estudio : Postgrado                                                      | v 🗸                 |             |                                 |                                  |
|-------|----------------------------------------------------------------------------------------|---------------------|-------------|---------------------------------|----------------------------------|
| Progr | amas disponibles para postular                                                         |                     |             |                                 |                                  |
| N.    | Nombre                                                                                 | <u>Mail</u>         | <u>Fono</u> | <u>Inicio de</u><br>postulación | <u>Término de</u><br>postulación |
| 1     | Magister Liderazgo, Direccion<br>Estrategica y Comunicacion en<br>las Organizaciones   | gguerra@userena.cl  | 99085633    | 01-01-2017                      | 01-02-2017                       |
| 2     | <u>Doctorado en Ciencias Biologicas,</u><br><u>Mencion Ecologia de Zonas</u><br>Aridas | edos@userena.cl     | 99086543    | 01-01-2017                      | 28-02-2017                       |
| +     | Volver a Mis Datos                                                                     | 2º ELIJA EL PROGRAM | MA AL CU    | AL DESEA P                      | OSTULAR                          |

### **Enviar Postulación**

#### Con este módulo podrás formalizar tu selección.

Complete los requisitos de postulación solicitados, llenando los formularios disponibles para cada requerimiento. Quedará habilitado para Enviar la postulación. Una vez enviada la postulación, no podrá editar los datos.

| Inicio > Mis Datos > Postulación<br>Postulación<br>Postulación                                                                                                    |  |  |  |  |
|----------------------------------------------------------------------------------------------------|--|--|--|--|
| ▼ Detalles de la postulación                                                                                                    |  |  |  |  |
| Programa :       Doctorado en Ciencias Biologicas, Mencion Ecologia de Zonas Aridas         Fecha de inicio de postulaciones:       01/01/2017         Fecha de término de postulaciones:       28/02/2017 |  |  |  |  |
| Volver al Inicio     Enviar Postulación                                                                                                    |  |  |  |  |
| ► Datos de Contacto (Obligatorio)                                                                                                    |  |  |  |  |
| ► Estudios (Opcional) PARA ENVIAR POSTULACIÓN                                                                                                    |  |  |  |  |
| Experiencia Laboral Académica (Opcional)     PRESIONE AQUÍ                                                                                                    |  |  |  |  |
| Líneas de Investigación (Obligatorio)                                                                                                    |  |  |  |  |
| Participación en proyectos (Opcional)                                                                                                    |  |  |  |  |
| ▶ Participación en publicaciones (Opcional)                                                                                                    |  |  |  |  |
| Vinculación con el medio (Opcional)                                                                                                    |  |  |  |  |
| Reconocimientos y Premios (Opcional)                                                                                                    |  |  |  |  |
| Presentaciones en Eventos Científicos Nacionales e Internacionales (Opcional)                                                                                                    |  |  |  |  |
| Otras Actividades en Investigación (Opcional)                                                                                                    |  |  |  |  |
| ► Carta de intención (Opcional)                                                                                                    |  |  |  |  |
| ► Carta de recomendación (Opcional)                                                                                                    |  |  |  |  |

Ahora solo debe esperar los resultados de la postulación en la fecha indicada por cada programa.

| ▼ Mis postulaciones |                                                                       |                                  |                               | STADO DE LA<br>OSTULACIÓN   |
|---------------------|-----------------------------------------------------------------------|----------------------------------|-------------------------------|-----------------------------|
| 🕂 Nueva Postulación |                                                                       |                                  |                               |                             |
| N°                  | Programa                                                              | Fecha inicio de<br>postulaciones | Fecha fin de<br>postulaciones | Estado de la<br>postulación |
| 1                   | Doctorado en Ciencias Biologicas, Mencion<br>Ecologia de Zonas Aridas | 01/01/2017                       | 28/02/2017                    | Postulacion<br>Enviada      |